<붙임 1>

# 2016년도 지방소방위 승진시험 원서접수방법

### □ 접수개요

- 접수기간 : 2016. 7. 27.(수) 09:00 ~ 8. 2.(화) 18:00 / 7일간\*
   \* 접수기간 내 24시간 운영(토·일요일 포함)
- 접수인원 : 지방소방위 승진시험 희망자
- 접수방법 : 응시자 개인별 인터넷 접수(http://119gosi.kr/)

### □ 접수방법

- 기존회원
  - 대상인원 : 중앙소방학교119GOSI (http://119gosi.kr/) 회원 가입자
  - 접수방법 : 홈페이지 접속 → 로그인 → 승진시험 → 원서접수
- 신규회원
  - 대상인원 : 중앙소방학교119GOSI (http://119gosi.kr/) 비회원
  - 접수방법 : 홈페이지 접속 → G-PIN발급 → 홈페이지 회원가입 → 로그인 → 승진시험 → 원서접수

#### □ 유의사항

- 지방소방위 승진시험 원서접수시스템 문의 : 070-7525-2154
  - 중앙소방학교119GOSI (http://119gosi.kr/) 회원 가입
  - G-PIN발급, 인터넷 원서접수시스템 장애 등 관련사항
- 사진은 본인사진 첨부, 사진 해상도 100DPI이상 사용

응시표 출력 : 2016.8, 29.(월) 09:00 ~ 9, 2.(금) 18:00 <시험당일 접수증이 아닌 응시표 출력(응시번호 확인) 지참>

# 응시원서 접수방법

1. 홈페이지(<u>http://119gosi.kr/</u>) 접속 회원가입(회원가입하지 않은 사람)

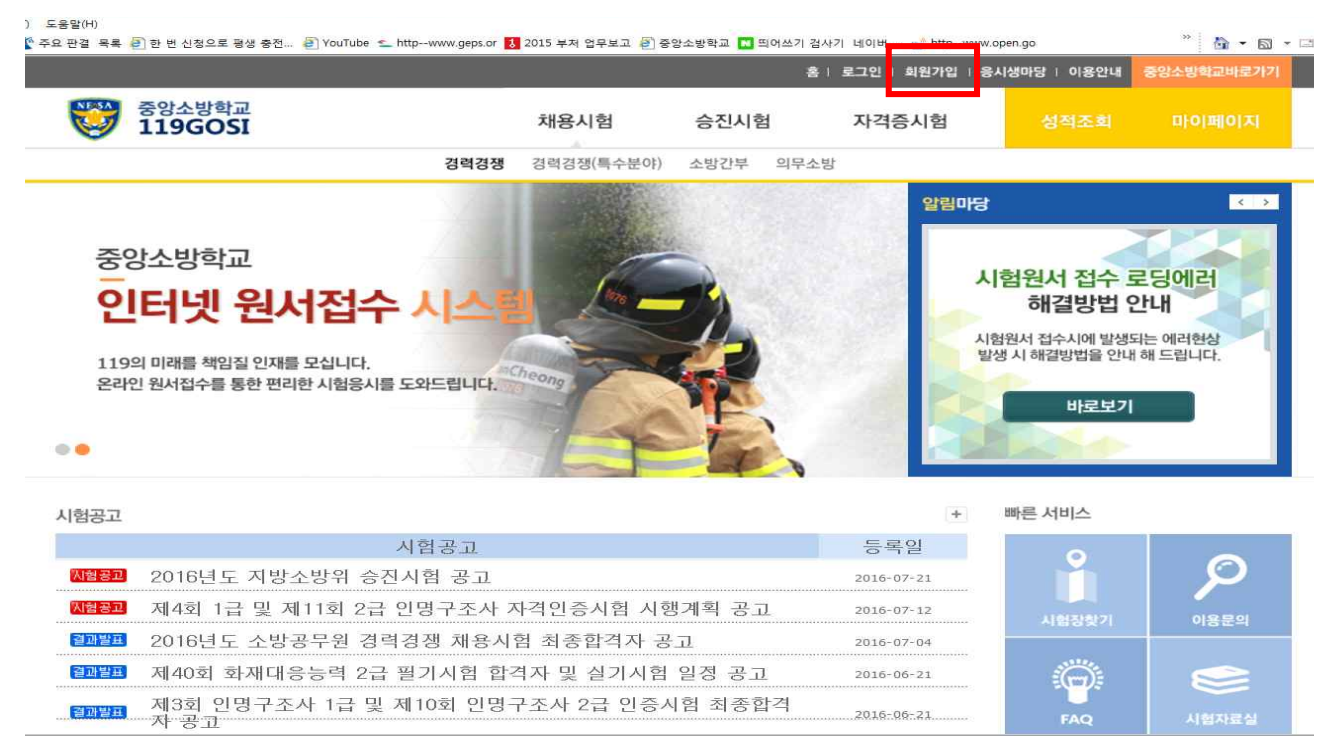

### 2. ● 이용약관 동의 → ❷ 개인정보수집 동의 → ❸ 동의

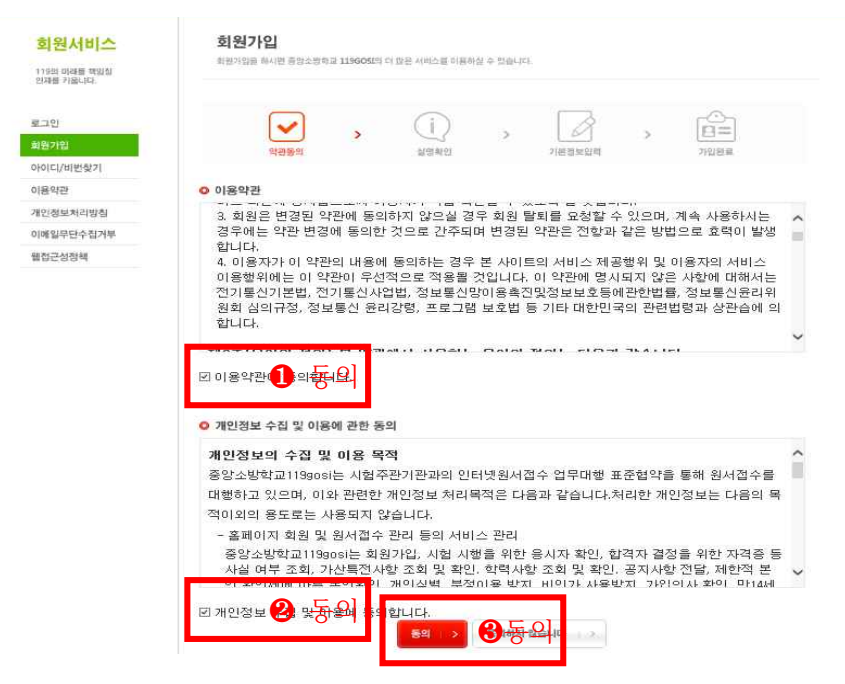

### 3. G-PIN인증 클릭

| <b>회원서비스</b><br>119월 미리를 확발할<br>인자에 키용니다: | 회원가입<br>최권가입은 해시면 중장소방학교 119603대 더 많은 서비스를 하용학실 수 있습니다.                                |
|-------------------------------------------|----------------------------------------------------------------------------------------|
| 로그인                                       |                                                                                        |
| 회원가입                                      | 역권동의 실명확인 기본정보인해 기입관료                                                                  |
| 아이디/비번찾기                                  |                                                                                        |
| 아용약관                                      | ○ 실명인증                                                                                 |
| 개인정보처리방침                                  |                                                                                        |
|                                           |                                                                                        |
| 이에열무단수칩거부                                 | G-PIN으로 인증                                                                             |
| 이에일무단수접거부<br>뫨접근성정택                       | G-PIN으로 안중<br>G-PIN 인공을 통한 가입을 원하시면 아래 'G-PIN으로', 비용은 Ib의 회의가이유 회에서 주세요.<br>G-PIN 인용 > |

### 4. 신규발급 클릭

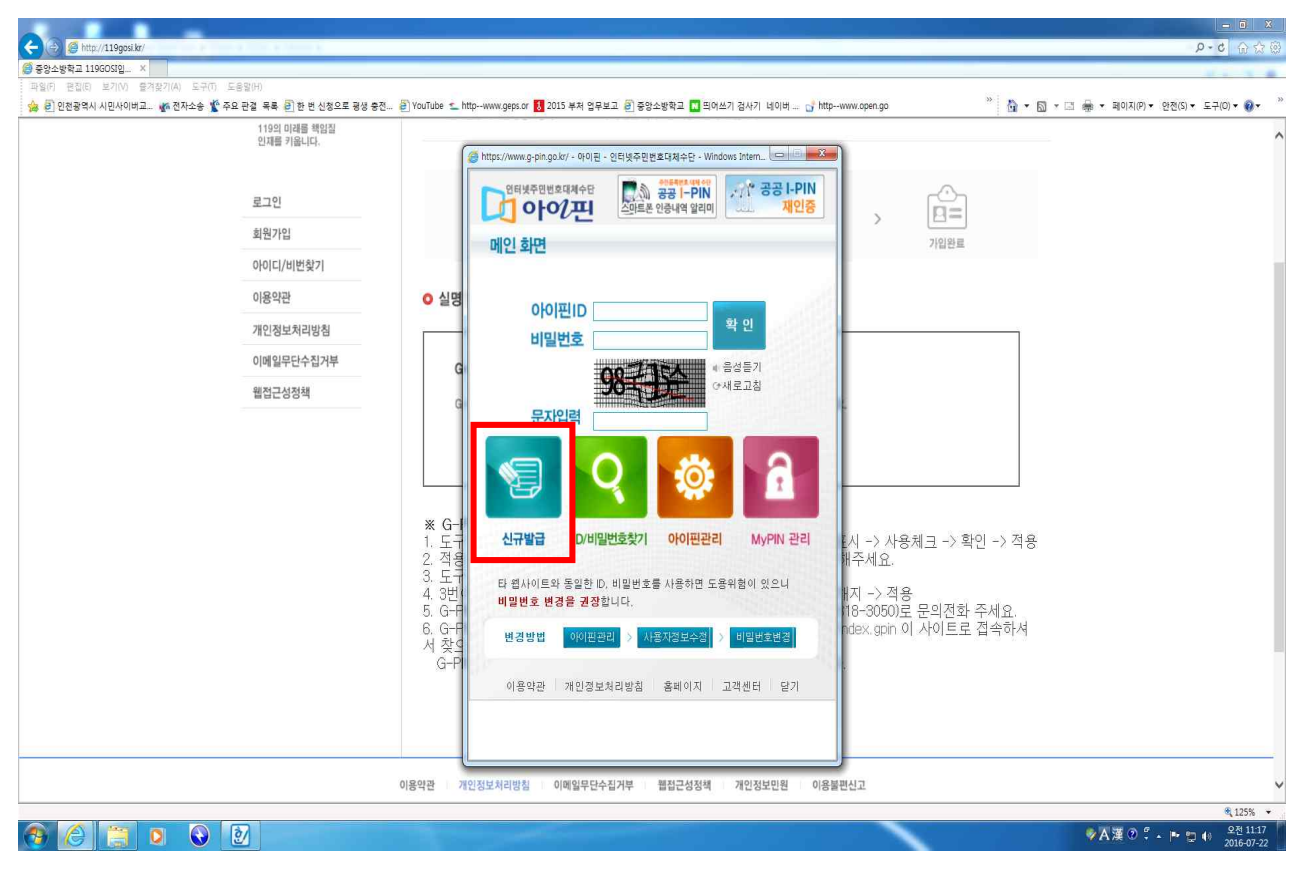

#### 5. 아이핀/마이핀 회원가입 → 아이핀/마이핀 회원가입 클릭

![](_page_3_Picture_1.jpeg)

6. ● 성명 입력 → ❷ 주민등록번호 입력 → ❸ 자동입력방지문자 입력
 → ④ 전체 약관에 동의합니다 → ⑤ 다음화면

| 전광역시 시민사이버교 🕼 전자소송 🏌 주요 관점 목록 🗐 한 번 신청으로 공생 중전 🕯                                                 | ] YouTube 🐒 httpwww.gep.or 💈 2015 부처 업무보고 🗿 중앙소방학교 🖬 찍어쓰기 정사기 네이버 🔓 httpwww.open.go                                                    | ※ 🛐 ▼ 🖾 ▼ 🖾 ● ▼ 페이지(P) ▼ 완전(S) ▼ 도귀 |
|--------------------------------------------------------------------------------------------------|----------------------------------------------------------------------------------------------------|-------------------------------------|
| 아이핀/마이핀 회원가입<br>MEIMBER RECIRITION                                                               | 아이핀/마이핀 회원가입<br>연덕샷상 안전하고 편리한 계안정보보호 서비스                                                                                               | /마이핀 회원가입                           |
| 아이콘/마이핀 회원가입<br>이이디 찾기                                                                           | 개인정보보호법 제 15조 제 2황 제 4조(동의를 거부할 권리가 있다는 사실 및 동의 거부에 따른 불이<br>익이 있는 경우에는 그 불이믹의 내용)에 따라서 동의를 거부할 수 있으나 거부할 경우 서비스 이용에<br>제편이 있을 수 있습니다. | 빠른 서비스<br>아이핀 재인중                   |
| 비밀한호 옷기<br>공공 아이핀/마아핀 콜센티                                                                        | ■ 기본정보                                                                                                    | 마아핀 이란<br>온라인발급안내<br>마이핀 발급         |
| 22. 02-818-3050<br>문석비 운영시간: 행밀 09세 - 18세<br># 영성시간 제약, 행밀 12세 - 13세<br>권화역학 분석 7분 (명) 104 - 16세 | ●내국인 ○ 국내거주외국인 ○ 제외국민<br>성명 홍김동 ① 말 등 책번 호 개생기보드 같은                                                                                    | 다이핀 조회<br>자주하는 절문<br>주시 / 배패        |
| 주인센터 분명시간 : 행밀 09시 ~ 18시                                                                         | 자동입력방지문자 (187) (187) 로그침                                                                                                    | Guide to Foreigners<br>EN JA CN     |
|                                                                                                  | 3025유럽<br>                                                                                                    | 글자크기                                |
|                                                                                                  | <ul> <li>☑ 개인 회원약관에 동의합니다.</li> <li>☑ 개인정보 수집 및 이용에 동의합니다.</li> <li>☑ 개인정보 수집 및 이용에 동의합니다.</li> </ul>                                  | <del>अत्र</del> I−PIN<br>,ी`(°      |
|                                                                                                  | <ul> <li>☑ 개인정보의 제3자 제공에 관한 사항에 동의합니다.</li> <li>☑ 고유식별정보 차리에 동의합니다.</li> <li>☑ 고유식별정보 차리에 동의합니다.</li> <li>전문보기</li> </ul>              | 공공아이핀<br>재인층<br>비명가 >>              |
|                                                                                                  |                                                                                                    | <u>스마트폰</u><br>알리미시비스               |

### 7. 개인정보, 아이디, 비밀번호 등 입력

![](_page_4_Picture_1.jpeg)

### 8. 본인확인(인증서 필요)

| 즐겨찾기(A) 도구(T) 도움말(H)                                 |                                                                                                    |             |
|------------------------------------------------------|----------------------------------------------------------------------------------------------------|-------------|
| 교 🌆 전자소송 🐒 주요 판결 목록 🖻 한 빈 신청으로 평생 충전 🗿 Yo            | sutube S http-www.oens.or E 2015 Http://www.oens.or                                                                                                    |             |
|                                                      | 우 · ··································                                                                                                    | ~           |
|                                                      | The Line of the second at the second at the second second se | -           |
|                                                      |                                                                                                    |             |
| 공공이이핀 추가정보성정                                         | HOME > 추가정                                                                                                    | 보설정 > 본     |
| I-PIN additional information correction              | <u> 공공아이핀 본인확인</u>                                                                                                    |             |
|                                                      | 인터넷상 안전8 민증서 선택 도망 문제 문제 문제 문제 문제 문제 문제 문제 문제 문제 문제 문제 문제                                                                                                    |             |
| 추가정보설정안내                                             | 일반                                                                                                    | -           |
| > 추가정보설정                                             |                                                                                                    |             |
|                                                      | · 공공I-PIN IVIAGIC Line Scotter<br>GMIRARE I화인사스테 바무사치)주                                                                                                    | 아이          |
| 공공 아이핀/마이핀 몰센터                                       | 하나를 선 지장매제 선택                                                                                                    | Dło         |
| <b>22</b> 02-818-3050                                |                                                                                                    | 온라          |
| 콜센터 운영시간 : 평일 09시 ~ 18시                              | 이는 이 가 이 가 이 가 이 가 이 가 이 가 이 가 이 가 이 이 가 이 이 이 이 이 이 이 이 이 이 이 이 이 이 이 이 이 이 이 이                                                                                                    | 아이          |
| ※ 경심시간 제외 : 평일 12시 ~ 13시<br>전화예약 운영시간 : 평일 10시 ~ 16시 | 프 프 프 프 프 프                                                                                                    | oło         |
| 주민센터 운영시간 : 평일 09시 ~ 18시                             | 공공 I-PIN 아이 백김근식27 정보인증 범용개인 2016-09-03                                                                                                    | 자주          |
|                                                      | 본인확인방법<br>-신청                                                                                                    |             |
|                                                      | 민준서가 없을경우 '찾아보기' 비튼을 미용하십시오. 🔎 찾아보기                                                                                                    | Guide te    |
|                                                      | 이고 고 인증서 비밀번호 ····································                                                                                                    | EN          |
|                                                      | 인증서를 전벽하고 비밀번호를 입력하십시오.                                                                                                    | 글자크7        |
|                                                      | 생각 세 확인 취소 인증서 보기 본인을 제외한 주민등록등<br>                                                                                                    | 글자색         |
|                                                      | ver 1.1.0.18 Copyright (C) 2007, DreamSecurity Co, Ltd, All rights                                                                                                    | 위변동유학<br>공공 |
|                                                      | · · · · · · · · · · · · · · · · · · ·                                                                                                    | G           |
|                                                      |                                                                                                    |             |
|                                                      | 이전화면 다음화면                                                                                                    | 공공          |
|                                                      |                                                                                                    | 비보기         |
|                                                      |                                                                                                    | -           |
|                                                      |                                                                                                    | 6           |
| 병상자치부 제공 문인적인서 비스                                    | 63171 서울특별시 중로구 제종(태로 20여제종로) 행전자치후 / 한국지역정보개발원 위탁운영 02.818.3050 명당공<br>방문동                                                                                                    | 스마          |
| 승승 I-PIN 센터 🎔                                        |                                                                                                    |             |

### 9. 추가정보 설정(2차 비밀번호 선택) → 가입완료(G-PIN 가입완료)

![](_page_5_Picture_1.jpeg)

### 10. 홈페이지 접속 → 회원가입

| 움말(H)<br>2 판결 목록 <mark> </mark> | 🗿 한 번 신청으로 평생 충전 🗿 YouTube ≤ httpwww.geps.or 🚺                                     | 2015 부처 업무보고 🛃 중       | 앙소방학교 🔝 띄어쓰기 | 검사기 네이버                  | .open.go                                                            | " 🙆 • 6                                 |
|---------------------------------|------------------------------------------------------------------------------------|------------------------|--------------|--------------------------|---------------------------------------------------------------------|-----------------------------------------|
|                                 |                                                                                    |                        | 2            | 홈   로그인   회원가입   등       | 응시생마당   이용안내                                                        | 중앙소방학교바로기                               |
| <b>100</b>                      | 중앙소방학교<br>119GOSI                                                                  | 채용시험                   | 승진시험         | 자격증시험                    | 성적조회                                                                |                                         |
|                                 | 경력경쟁                                                                               | 경력경쟁(특수분야)             | 소방간부 의무      | 소방                       |                                                                     |                                         |
| 50<br>0<br>119<br>8व्य          | 상소방학교<br><b>[터넷 원서접수 시스</b><br>의 미래를 책임질 인재를 모십니다.<br>인 원서접수를 통한 편리한 시험응시를 도와드립니다. | heong                  |              |                          | · <b>험원서 접수 5</b><br>해결방법 2<br>형원서 접수시에 발생도<br>생 시 해결방법을 안내<br>바로보기 | <b>은당에러</b><br>산내<br>4는 에러현상<br>해 드립니다. |
| 니험공고                            |                                                                                    |                        |              | +                        | 빠른 서비스                                                              |                                         |
|                                 | 시험공고                                                                               |                        |              | 등록일                      | 0                                                                   |                                         |
| 지혐공고                            | 2016년도 지방소방위 승진시험 공고                                                               |                        |              | 2016-07-21               |                                                                     |                                         |
| 지혐공고                            | 제4회 1급 및 제11회 2급 인명구조사 7                                                           | 다격인증시험 시형              | 뱅계획 공고       | 2016-07-12               | 101716121                                                           |                                         |
| 결과발표                            | CONTRACTOR LTD M. MINDER PROFESSION CONTRACTOR STATE                               |                        |              |                          | ALBOX 1                                                             | 018 = 01                                |
|                                 | 2016년도 소방공무원 경력경쟁 채용시                                                              | 험 최종합격자 공              | J            | 2016-07-04               |                                                                     | 이용문의                                    |
| 결과발표                            | 2016년도 소방공무원 경력경쟁 채용시<br>제40회 화재대응능력 2급 필기시험 합격                                    | 험 최종합격자 공<br>격자 및 실기시험 | 고<br>일정 공고   | 2016-07-04<br>2016-06-21 | ()                                                                  | 이용문의                                    |

### 11. ● 이용약관 동의 → ❷ 개인정보수집 동의 → ❸ 동의

![](_page_6_Picture_1.jpeg)

### 12. G-PIN인증 클릭

| <b>회원서비스</b><br>11일일 미리를 적입할<br>21개를 키워다. | <b>회원가입</b><br>회원가입을 해시면 통합소방학교 119603대 더 많은 서비스를 이용하실 수 있습니다.                                                                                                    |
|-------------------------------------------|----------------------------------------------------------------------------------------------------|
| 로그인<br>비원가입<br>바이디/비번찾기                   | · 사건문 전<br>· 사건문 전<br>· 사건문 전<br>· 사건문 전<br>· · · · · · · · · · · · · · · · · · ·                                                                                                     |
| 안정보처리방쵬<br>애일무단수질거부<br>접근성침례              | G-PIN으로 인종<br>G-PIN 인동을 통한 가입을 편하시면 이해 'G-PIN인동', 너희은 IPM 회복기위의 회사가 주세요.<br>G-PIN 인동 >                                                                                                    |
|                                           | ※ G-PIN 오류시 대처 방법 ※<br>.도구 → 인터넷옵션 → 보안 → 사용자지정수준 → 혼합된 콘텐츠 표시 → 사용체크 → 확인 → 적<br>.적용 후 모든 브라우저를 풍료하고 119gosi.kr로 접속해 회원가입을 해주세요.<br>.도구 → 관련차단 → 관련차단고기 → 회원가입<br>. 국민이 안물 경우 도구 → 인터넷 옵션 → 개인정보 컵 → 관업차단 해지 → 적용<br>.G-PIN 관련 모류나 기타 문의사량은 공공이라민가(JOI 판 클렌터(02-818-3050)로 문의전화 주세요.<br>.G-PIN 아이디, 비밀번호 모류시 http://www.g-pin.go.kr/centre/main/index.gpin 이 사이트로 접속<br>가서서 찾으셔야 합니다.<br>G-PIN 아이디, 비밀번호 는 119gosi 사이트에서는 찾으실 수 없습니다. |

### 13. G-PIN 아이디, 비밀번호, 문자입력란 입력 → 확인

![](_page_7_Picture_1.jpeg)

### 14. 2차 비밀번호 입력 → 확인

|                                           |                               | 홈   로그인   회원                                                                                      | ·<br>가입   응시생마당   이용안내 중앙소방학교바로가기     |  |
|-------------------------------------------|-------------------------------|---------------------------------------------------------------------------------------------------|---------------------------------------|--|
| 중앙소방학교           119GOSI                  |                               | 해야가//www.g-pin.gok//-2차 비밀받로 인종   여이런 인터넷주인받로 대체수. [코] [1] [2] [2] [2] [2] [2] [2] [2] [2] [2] [2 | ····································· |  |
| <b>회원서비스</b><br>119의 미개를 핵임점<br>인제를 키됩니다. | <b>호  원</b><br>회원가            | 에 만화면 > [2차 비밀번호 인종<br>에 만화면 > [2차 비밀번호 인종<br>• 2차 비밀번호를 <u>인명해 주십시오</u><br>• 2차 비밀번호             | E1                                    |  |
| 로그인<br>회원가입<br>아이디/비번찾기                   |                               | 확인 최소<br>※ 본인이 성경한 2차인증수단분 병경하고 싶으신 분은 아래<br>(2차민증수단변경) 배문을 통해 변경이 가능됩니다.<br>2차인증수단 변경            | > E=<br>7028                          |  |
| 가공국선<br>개인정보처리방침<br>이메일무단수집거부<br>웹접근성정책   | <mark>0</mark> මුපි<br>ය<br>ය |                                                                                                   |                                       |  |
|                                           | × G-I                         | 이용약관 개인경보처리방침 홈페이지 고객센터 달기                                                                        |                                       |  |

# 15. 로그인 → 아이디 및 비밀번호 입력 후 로그인

| 🤯 इष्ठरूष्या<br>119GOSI | 채용시험 승진시험 자격증시험 성적조회 마이페이지                                                                                                    |
|-------------------------|----------------------------------------------------------------------------------------------------|
|                         |                                                                                                    |
| 회원서비스                   | 로그인                                                                                                    |
| 119의 미래를 책임질            | 중앙소방학교 119GOSI에 오신경 환영합니다.                                                                                                    |
| 인재를 카봅니다.               |                                                                                                    |
| 로그인                     | 오니새 회의 기이는 네 조아 사내하고 11000년 회의 너도 바가스마다                                                                                                    |
| 회원가입                    | 증사성 외견 가입어진 중영소영역표 11900회 외견님을 인입습니다.<br>원서철수, 마이베이지, 게임청보수경동을 위해서는 로그인이 필요합니다.                                                                                                    |
| 아이디/비번찾기                | 로그인 레수시기 바랍니다.                                                                                                    |
| 이용약관                    | ojoici                                                                                                    |
| 개인정보처리방침                | 비밀변호                                                                                                    |
| 이메일무단수집거부               |                                                                                                    |
| 웹접근성정책                  |                                                                                                    |
|                         | ID/PASSWORD 이이디와 비밀면호를 잊으셨나요? 이이디/비번찾기를 이용하세요. • 아이디/비밀면호찾기                                                                                                    |
|                         | MEMBERSHIP - 사가회원가입 필요한 회원사는 현실 가입이 필요한다.다 사귀회원가입                                                                                                    |
|                         | Provide a straight of the straight of the stra |

# 16. 승진시험 → 원서접수

|                   |                      |                         |           | 홈   로그아 <u>웃   응</u> | 시생마당   이용안내          | 중앙소방학교바로가기   |  |
|-------------------|----------------------|-------------------------|-----------|----------------------|----------------------|--------------|--|
| 중양소방학교<br>119GOSI |                      | 채용시험                    | 승진시험      | 자격증시험                | 성적조회                 | 마이페이지        |  |
|                   |                      |                         | 조망위       |                      |                      |              |  |
|                   |                      |                         |           |                      | ♠ > 승진/              | 험 > 세부일정     |  |
| 승진시험              | 세부일정<br>중앙소방학교 11964 | SI 에서 제공하는 현재 승진시험 관련 8 | 1정 안내입니다. | 세부일                  | 정 시험공고               | 원서접수         |  |
| 김세희 기페니다.         | О세부일정(상기             | 일정은 차후 변결될 수 있음         | )         |                      |                      |              |  |
| 세부일정              | 번호                   | 내용                      |           |                      | 일시                   | 비고           |  |
| 시험공고<br>원서접수      | 1                    | 인터넷 원서접                 | 수         | 2016-07<br>C         | -27 ~ 2016-<br>18-02 | 1 19gosi, kr |  |
|                   | 2                    | 1차시험 장소공                | -a        | 2016-08<br>C         | -24 ~ 2016-<br>8-24  |              |  |
|                   | 3                    | 응시표 출력                  |           | 2016-08<br>C         | -29 ~ 2016-<br>9-02  |              |  |
|                   | 4                    | 1차 시험(필기시               | 험)        | 2016-09              | -03 ~ 2016-<br>9-03  | 13:00~14:26  |  |
|                   | 5                    | 최종합격자발                  | ¥.        | 2016-09<br>0         | -23 ~ 2016-<br>9-23  | 16:00        |  |
|                   | 6                    | 불합격자 성적공                | 공개        | 2016-09<br>0         | -26 ~ 2016-<br>9-28  |              |  |

#### 17. 정보동의

① 기본개인정보수집·활용, ② 고유식별정보 수집·활용

③ 민감정보 수집·활용, ④개인정보 제3자 제공

⑤ 2016년도 지방소방위 승진시험 응시원서 작성시 주의사항

① ~ ⑤의 모두에 동의 → 응시원서작성 클릭

| C Shonth I 1000500                                                      |                                                                                                    | and a real                                                                                                    | P-0 6 6 8 8                                      |
|-------------------------------------------------------------------------|----------------------------------------------------------------------------------------------------|----------------------------------------------------------------------------------------------------|--------------------------------------------------|
| · 영양도양영도 119005년… · · · · · · · · · · · · · · · · · · ·                 |                                                                                                    |                                                                                                    |                                                  |
| 🐅 등 인천공역시 시민사이버고. 🚓 전자소송 🐒 주요 관철 목록 등 한 번 신청으로 평성 용전 등) YouTube 💷 http: | -www.geps.or 🚺 2015 부처 업무보고 🗃 등                                                                                                    | 양소방학교 🚺 띄어쓰기 경사기 네이버 📑 httpwww.open.go                                                                                                    | ** 🙀 - 🖾 - 패 🗰 - 페이지(P) - 인천(S) - 도구(O) - 🐠 - ** |
|                                                                         | 동의일종                                                                                                    | 동의하지 않음이                                                                                                    |                                                  |
|                                                                         | - 20 91/91 bit 20 925 20 35                                                                                                    |                                                                                                    |                                                  |
|                                                                         |                                                                                                    | 시험부제 미의 식정 시 분이되어 정보를 필요로 하는 국가 기파                                                                                                    |                                                  |
|                                                                         | 수업업분들 제공일은 기관                                                                                                    | 응지로 결제 대행자                                                                                                    |                                                  |
|                                                                         | 개인정보를 제공받는 자의 개인정보<br>이불복적                                                                                                    | 수탁물제기간 : 뒷탁기관, 실법, 동시민호 동시로 결제 대발사 :<br>실명, 주민동북민호,<br>시험명, 접수번호, 거래번호, 거래금역                                                                                                    |                                                  |
|                                                                         | 개인증체를 계곡할는 기관의 개인정<br>낮응 것<br>이용기간가 계작했도! 등 사료 관납 후<br>역산, 고, 도난물에 편한 문약을 다비<br>기 위하여<br>기 위하여<br>이용), 또단, 상법 등 관련 법령의 규<br>이용), 또단, 상법 등 관련 법령의 규<br>이용), 또단, 상법 등 관련 법령의 규<br>의용, 또단, 방법 등 관련 법령의 가<br>일로 아는 기<br>기 가 분한 보유                                                                                                    | 1 정서접수질로 부터 정통 합격자 발표 이수 60일<br>9<br>9                                                                                                    |                                                  |
|                                                                         | 개입철보 제골 돌의 거부 원리 및 돌<br>거루에 따른<br>풀이의 내용 또는 제한사항                                                                                                    | 의<br>귀하는 개인접보 제공 동의를 거부할 권리가 있으며 동의 거부<br>에 따른 불이직은 없음                                                                                                    |                                                  |
|                                                                         | 岳21 <u>1</u> 10                                                                                                    | 동의하지 않음이                                                                                                    |                                                  |
|                                                                         | Interest and the second second | 2019 요리선원 유사회사 작성 시 주석사회:<br>AD 신형 전철(4) 1000/7월22<br>2010년 - 100 전화 7월2<br>- 2010년 - 100 전화 7월2<br>- 2012년 - 101 전 - 2014<br>- 2012년 - 101 전 - 2014<br>- 2012년 - 101 전 - 2014<br>- 2015년 - 101 전 - 2014<br>- 2015년 - 101 전 - 2014<br>- 2014년 - 2014<br>- 2014년 - 2014<br>- 2014<br>- |                                                  |
|                                                                         |                                                                                                    |                                                                                                    | ~                                                |
|                                                                         |                                                                                                    |                                                                                                    | <b>€</b> ,75% ▼                                  |
|                                                                         |                                                                                                    |                                                                                                    | ◆ 本演 ② ♡ → 戸 口 49 - 으キ 2:17                      |

18. 개인정보 입력

- ① 성별, 성명, 생년월일, 현거주지주소, 일반연락처, 핸드폰번호, 소속 입력
- ② 사진 반드시 본인사진 첨부(확장자 JPG, GIF, PNG, DMP 만 첨부가능)
- ③ 기타 동의사항 체크 → 작성완료

| · 중영소방학교 1196051일 ·<br>파일(F) 편집(E) 보기(V) 물겨찾기(A) 도구(T) 도응당 | 2(H)                      |                                                                                                    |                                          |
|------------------------------------------------------------|---------------------------|----------------------------------------------------------------------------------------------------|------------------------------------------|
| 🍰 🗐 인천광역시 시민사이버교 🐝 전자소송 🌋 주요 핀                             | 2 목록 🗿 한 번 신청으로 평생 중전 🧿 ) | ouTube 👟 httpwww.geps.or 🚺 2015 부처 업무보고 🗿 중앙소방학교 🚺 띄어쓰기 검사기 네이버 🕞 httpwww.open.go                                                        | » 🚵 ▼ 🖾 = 대 📾 ▼ 페이지(P)▼ 안전(S)▼ 도구(O)▼ 🐠▼ |
|                                                            | 세부일정                      | 1 - 응시분야                                                                                                    | ,                                        |
|                                                            | 시험공고                      | 성별 ®id자 Oid자                                                                                                    |                                          |
|                                                            | 원서접수                      |                                                                                                    |                                          |
|                                                            |                           | 2 - 개인정보                                                                                                    |                                          |
|                                                            |                           | 사진 입력됨 성명(한글) 통감동                                                                                                    |                                          |
|                                                            |                           | 응시원서 전수<br>완료 후 확인<br>기는하                                                                                                    |                                          |
|                                                            |                           | 생년월일 1974년 ♥ 10篇 ♥ 9일 ♥                                                                                                    |                                          |
|                                                            |                           |                                                                                                    |                                          |
|                                                            |                           | 444 567                                                                                                    |                                          |
|                                                            |                           | 현 거 주 지<br>주 소 중남 천안시 동남구 태조산길 269                                                                                                    |                                          |
|                                                            |                           | A13(95/641                                                                                                    |                                          |
|                                                            |                           | 123 (m) = 302-333                                                                                                    |                                          |
|                                                            |                           | - 반약계<br>OLIH 04 2년 전                                                                                                    |                                          |
|                                                            |                           | 달년 연극서 041 - <u>777</u> - <u>555</u>                                                                                                    |                                          |
|                                                            |                           | 엔드콘먼보 010 ~ 666 ~ 8888                                                                                                    |                                          |
|                                                            |                           | 8 - 응시자격                                                                                                    |                                          |
|                                                            |                           | 중남 🗸 소방문부 계급 소방장                                                                                                    |                                          |
|                                                            |                           | · · · · · · · · · · · · · · · · · · ·                                                                                                    |                                          |
|                                                            |                           | 4 - 7(E)                                                                                                    |                                          |
|                                                            |                           | 위 기재 사항은 사실과 다른 없으며 만일 시험 결과에 부당한 영향을 끼질 무적으로 허위사실을 기재하였을 때                                                                              |                                          |
|                                                            |                           | 에는 관계법률에 의거 날해 시법에 생지 또는 누료가 되고 함부 당간가 동시자격이 생지되어도 이의을 제기하지<br>가타 않겠으며, 동시자격 및 가산복전 등의 사실관계 확인을 위하여 관계 기관으로부터 관련 정보를 제공받는 것에<br>도안하며 ITL |                                          |
|                                                            |                           | · · · · · · · · · · · · · · · · · · ·                                                                                                    |                                          |
|                                                            |                           | 원서작성일 2016-07-22 14-22-17                                                                                                    |                                          |
|                                                            |                           |                                                                                                    |                                          |
|                                                            |                           | 색정원로 >                                                                                                    |                                          |
|                                                            |                           |                                                                                                    | ₹100% <del>*</del><br>0.7.222            |

### 19. 접수증

|                                    |                                                          |                        | 81     | 로그아웃   응   | 시생마당   이용안티         | 중앙소방학교바로가기                   |  |
|------------------------------------|----------------------------------------------------------|------------------------|--------|------------|---------------------|------------------------------|--|
| 중앙소방학교<br>119GOSI                  | 채용시험                                                     | 승진시험                   | 자격클    | 등시험        | 성적조회                | 타이페이지                        |  |
| 다이퍼이지<br>119억 미제품 박영원<br>인제품 기용시다. | <b>내 접수내역</b><br>원서 접수내역 북인/수정 등 내역을 보실 수 있습니다.          |                        |        | ,          | ♠ > □⊦0]패 0];       | 지 > 내 접수내역                   |  |
| 내 접수내역<br>응시표 출력                   | ※ 원서접수 기간 내에는 기재사함을<br>합니다.<br>크롤 길째시 오류 대처방법<br>저스며     | 를 수정할 수 있<br>저스이다.     | 으나 원서  | 접수 마감      | 후에는 연락              | 치 수정만 가늠                     |  |
| 개인정보수정<br>회원발되/정보삭제                | 11구경<br>2016년도 지방소방위 승진시험                                | 입구일자<br>2016-07<br>-22 | 41001  | 일제미공<br>0원 | 경대<br>결제 / 접수<br>왕려 | 물덕<br>[보기 / 수<br>정]<br>[접수증출 |  |
|                                    |                                                          |                        |        |            |                     | [압주위조]                       |  |
| 이 중앙소방약교 [3                        | 용약관 계인정보처리방침 이야일무단수질거부<br>1068]충청남도 친안시 동남구 태조산길 269 중양소 | 웹접근성정책<br>.방학교 인재채용팀   | 개인정보민원 | 이용불편신고     | 2                   |                              |  |

## 20. 접수증 출력

|                           |                              |                       | 8                                                                    | 로그아웃   응시생미             | 바람   이용안내 중앙소방학교비  |            |
|---------------------------|------------------------------|-----------------------|----------------------------------------------------------------------|-------------------------|--------------------|------------|
| 중앙소방학교           119GOSI  |                              | 채용시험                  | 승진시험 자격                                                              | 증시험                     | 성적조회 마이페0          | । <b>ग</b> |
| 1                         | https://119gosi.kr.444/?id=1 | 1&apply_num=41001     | 1&ex_idx=81 - 중앙소방학교 119                                             | GOSI입니다 - Windo         | ws Internet E      |            |
| 마이페이지                     |                              | 2016년도                | 지방소방위 승진시                                                            | 험 접수증                   |                    |            |
| 119의 미래를 책임질<br>인패를 키웁니다. |                              | 용시분야                  | 소방위 승진시험                                                             | 접수번호                    | 41001              |            |
|                           | 304                          | HO                    | #716/#7161                                                           | 1814 1101               |                    |            |
| 내 접수내역                    |                              | 88                    | ·                                                                    | 6525                    | 19/4년 10월 3월       |            |
| 응시표 출력                    |                              | 응시권역                  | 전북                                                                   | 근무처                     | 중양소방서              |            |
| 개인정보수정                    | 주 소                          |                       | [444-567] 충남 천안시<br>중앙마파!                                            | 동남구 태조산길 2<br>= 302~333 | 69                 |            |
|                           | *1                           | 2016년 08월 29일(월)<br>왕 | 2016년도 소방위 승진시험<br>원서 접수가 접수 되었습니다<br>2016-07-22<br>에당 접수증은 용시포가 아닙니 | 훌력/보관하여 주십<br>다.        | 사고<br>중 약 소 방하 급 장 |            |
|                           |                              |                       |                                                                      |                         | 6616326            |            |
|                           |                              |                       |                                                                      |                         |                    |            |
| l                         |                              |                       |                                                                      |                         |                    |            |
| 0)                        | 응약관 개인정보처리방침                 | 이메일무단수집거부             | 웹접근성정책 개인정보민원                                                        | 이용불편신고                  |                    |            |
|                           |                              |                       |                                                                      |                         |                    |            |

### 21. 응시표 출력(시험당일 반드시 지참)

|                          | ■ Hole Annual Share I Street Si Serestar III - 40~1 Sult Hole) III (100-100 - 400-0000 - 400-00000 - 400-000000 - 400-00000 - 400-00000 - 400-00000 - 400-00000 - 400-00000 - 400-00000 - 400-00000 - 400-00000 - 400-00000 - 400-00000 - 400-00000 - 400-00000 - 400-00000 - 400-00000 - 400-00000 - 400-00000 - 400-00000 - 400-00000 - 400-00000 - 400-00000 - 400-00000 - 400-00000400-00000400-00000 |              |      |            |  |
|--------------------------|----------------------------------------------------------------------------------------------------|--------------|------|------------|--|
| 중앙소방학교           119GOSI | 채용시험 승진시험                                                                                                    | 자격증시험        | 성적조회 | 마이페이지      |  |
| <br><b>마이페이지</b>         | * > 마이페이지 > 봉시표출력<br>응시번호확인/응시표 출력                                                                                                    |              |      |            |  |
| 인패를 카울니다.                | 응시번호확인/응시표출력<br>                                                                                                    | 저스인자         | 사태   | <u>ح</u> ط |  |
| 응시표 출력                   | 2016년도 지방소방위 승진시험                                                                                                    | 2016-07-22   | 접수완료 | 응시표출력      |  |
|                          |                                                                                                    |              |      |            |  |
|                          |                                                                                                    |              |      |            |  |
|                          |                                                                                                    |              |      |            |  |
|                          |                                                                                                    |              |      |            |  |
| 01                       | 응약관 / 개인정보처리방침 - 이메일무단수질거부 / 행접근성정책                                                                                                    | 개인정보민원 이용불편신 | 12   |            |  |
| 중앙소방학교 [3]               | 1068)충청남도 천안시 동남구 태조산길 269 중앙소방학교 인재채                                                                                                    | 응팀           |      |            |  |